## Making an Appointment in UASuccess – Fulbright Advising

- 1. Log in to Blackboard at learn.uark.edu.
- 2. Click on "UASuccess" in the top right corner.
- 3. Find your advisor listed under "Your Connections."

|                                     |                      |                         |                | <u>۵</u>            |               |          |         |     |        |           |
|-------------------------------------|----------------------|-------------------------|----------------|---------------------|---------------|----------|---------|-----|--------|-----------|
|                                     | Blackboard UAConnect | Catalog of Studie       | es Registrar f | FCAC GPA Calculator | Academic Cale | ndar     |         |     |        | +         |
| ARKANSAS                            |                      |                         |                |                     |               |          |         |     |        |           |
|                                     | U of A               | Courses                 | CoursEval      | Organizations       | Mobile        | Software | Support | ASG | Career | UASuccess |
| 8                                   |                      |                         |                |                     |               |          |         |     |        |           |
| ■ My Success Network                |                      |                         |                |                     |               |          |         |     |        |           |
|                                     |                      |                         |                |                     |               |          |         |     |        |           |
| Search services and people          |                      |                         |                |                     |               |          |         |     | Q      |           |
| How can we help?                    |                      |                         |                |                     |               |          |         |     |        |           |
| Pierre Poquette<br>Academic Advisor |                      |                         |                |                     |               |          |         |     |        |           |
|                                     |                      | No. of Concession, Name |                |                     |               |          |         |     |        |           |

4. Click on the arrow on the right side, then "Schedule" on the pop up menu.

|                                     |              |           |                   | learn.uark.ed | J                   |               | Ċ        |         |     |        |           |
|-------------------------------------|--------------|-----------|-------------------|---------------|---------------------|---------------|----------|---------|-----|--------|-----------|
|                                     | Blackboard   | UAConnect | Catalog of Studie | es Registrar  | FCAC GPA Calculator | Academic Cale | Indar    |         |     |        | +         |
| ARKANSAS                            |              |           |                   |               |                     |               |          |         |     |        |           |
|                                     |              | U of A    | Courses           | CoursEval     | Organizations       | Mobile        | Software | Support | ASG | Career | UASuccess |
| 8                                   |              |           |                   |               |                     |               |          |         |     |        |           |
| ■ My Success Network                |              |           |                   |               |                     |               |          |         |     |        |           |
|                                     |              |           |                   |               |                     |               |          |         |     |        |           |
| Search services and people          | Schedule     |           |                   |               |                     |               |          |         |     | ٩      |           |
| How can we help?                    | Email        |           |                   |               |                     |               |          |         |     |        |           |
|                                     | Call         |           |                   |               |                     |               |          |         |     |        |           |
| Your Connections                    | View Profile |           |                   |               |                     |               |          |         |     |        |           |
| Pierre Poquette<br>Academic Advisor |              |           |                   |               |                     |               |          |         |     |        |           |
|                                     |              |           |                   |               |                     |               |          |         |     |        |           |

5. Click the arrow on the right, and select "(ARSC)Academic Advising" from the menu. Click continue.

|                                              |                        |         | <b>a</b>           | learn.uark.ed | Ċ                   |               |          |         |     |        |           |
|----------------------------------------------|------------------------|---------|--------------------|---------------|---------------------|---------------|----------|---------|-----|--------|-----------|
|                                              | Blackboard UA          | Connect | Catalog of Studies | Registrar     | FCAC GPA Calculator | Academic Cale | ndar     |         |     |        | +         |
| ARKANSAS                                     |                        |         |                    |               |                     |               |          |         |     |        |           |
| ٥                                            |                        | U of A  | Courses            | CoursEval     | Organizations       | Mobile        | Software | Support | ASG | Career | UASuccess |
| Schedule Appointment                         |                        |         |                    |               |                     |               |          |         |     |        |           |
| Pierre Poquette<br>Academic Advisor, General | <b>)</b><br>Academic A | Adviso  | r                  |               |                     |               |          |         |     |        |           |
| What do you need help with?                  |                        |         |                    |               |                     |               |          |         |     |        |           |
| ARSC Advising                                |                        |         |                    |               |                     |               |          |         |     | Ć      | •         |
| (ARSC)Academic Advising                      |                        |         |                    | ) (ARSC)      | Advising Lab        |               |          |         |     |        |           |
| O (ARSC)Foundation Session                   |                        |         |                    | ) (ARSC)      | Phone Call          |               |          |         |     |        |           |
|                                              |                        |         |                    |               |                     |               |          |         |     |        |           |
| CANCEL                                       |                        |         |                    |               |                     |               |          |         | CON | TINUE  | >         |

6. Select an available appointment time from the options shown, then select "Continue."a. Note the date above the block of appointment times.

|      |      |                  |       |         |             |                       |               |                          |                           | i learn.uark.e | du                |             |                     | <b>1</b>      |          |         |     |              |           |
|------|------|------------------|-------|---------|-------------|-----------------------|---------------|--------------------------|---------------------------|----------------|-------------------|-------------|---------------------|---------------|----------|---------|-----|--------------|-----------|
|      |      | _                |       |         |             |                       |               |                          | Blackboard                | UAConnect      | Catalog of Studie | s Registrar | FCAC GPA Calculator | Academic Cale | endar    |         | -   |              | +         |
| 🗒 🖁  | RK   | <sup>rersi</sup> | JSA   | S       |             |                       |               |                          |                           |                |                   |             |                     |               |          |         |     | a and a care |           |
|      |      |                  |       |         |             |                       |               |                          |                           | U of A         | Courses           | CoursEva    | Organizations       | Mobile        | Software | Support | ASG | Career       | UASuccess |
| 8    |      |                  |       |         |             |                       |               |                          |                           |                |                   |             |                     |               |          |         |     |              |           |
| ≡ s  | ich  | edu              | ule A | Appo    | ointr       | nent                  |               |                          |                           |                |                   |             |                     |               |          |         |     |              |           |
| 08-2 | 28-2 | 2018             |       | F<br>Aa | Pie<br>cade | rre<br>emic<br>9-27-: | Advis         | Sor, General /<br>Wedner | Academic                  | 29<br>29       | r                 |             |                     |               |          |         | 6 a | available    |           |
| ÷    | _    |                  | Aug   | just 2  | 2018        |                       | $\rightarrow$ | • 9:0<br>Ch              | 0 am - 9:30<br>ampions Ha | 0 am<br>all    |                   |             |                     |               |          |         |     | 30m          |           |
| Su   | 1    | Мо               | Tu    | We      | Th          | Fr                    | Sa            |                          |                           |                |                   |             |                     |               |          |         |     |              |           |
|      |      |                  |       | 1       | 2           | 3                     | 4             | 0 10:                    | :00 am - 10:              | :30 am         |                   |             |                     |               |          |         |     | 30m          |           |
| 5    |      | 6                | 7     | 8       | 9           | 10                    | 11            | Ch                       | ampions Ha                | all            |                   |             |                     |               |          |         |     |              |           |
| 12   | 2    | 13               | 14    | 15      | 16          | 17                    | 18            |                          |                           |                |                   |             |                     |               |          |         |     |              |           |
| 19   | 9    | 20               | 21    | 22      | 23          | 24                    | 25            | ○ 1:0                    | 0 pm - 1:30               | ) pm           |                   |             |                     |               |          |         |     | 30m          |           |
| 26   |      | 27               | 28    | 29      | 30          | 31                    |               | Ch                       | ampions Ha                | all            |                   |             |                     |               |          |         |     |              |           |
| BAC  | к    |                  |       | _       |             |                       |               |                          |                           |                |                   |             |                     |               |          |         | CON | ITINUE       |           |

7. Enter a note about why you'd like to meet with your advisor. Then, click "Continue" to confirm the appointment.

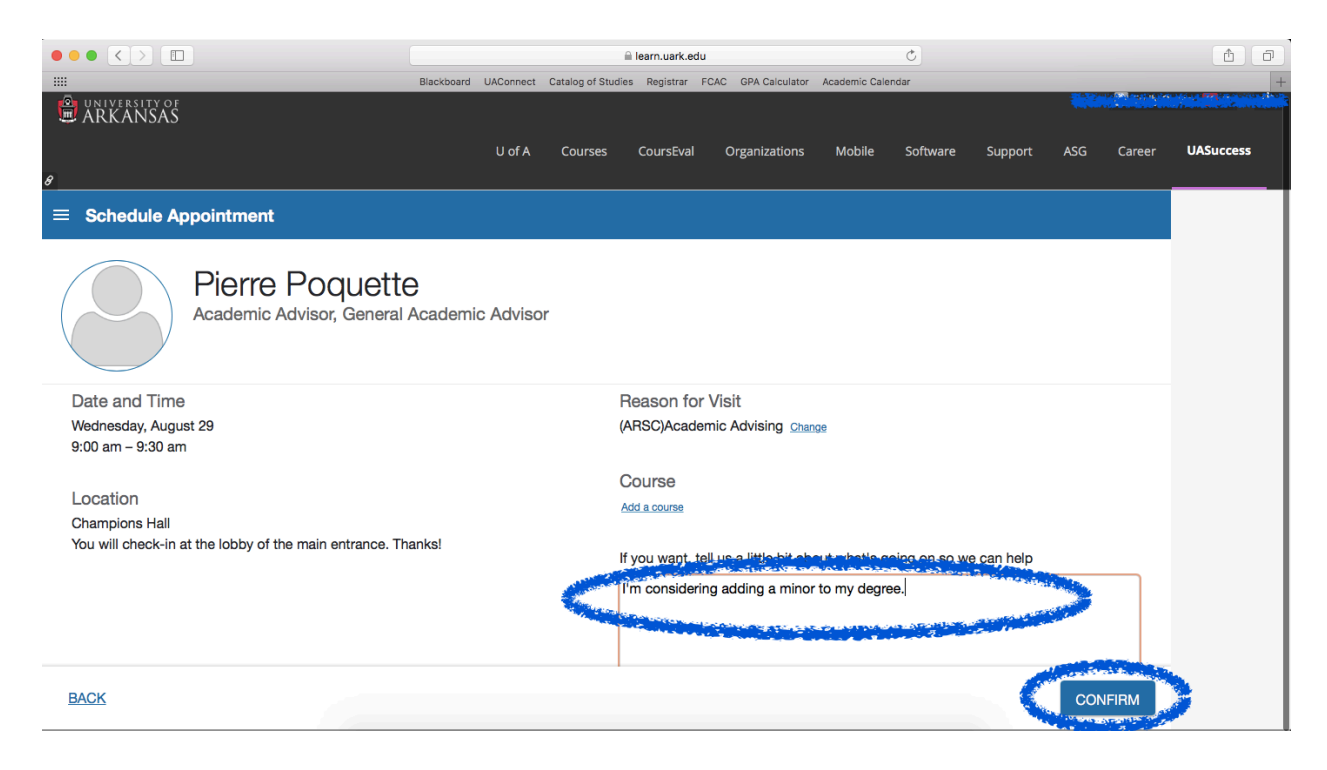